## **Anleitung Abrechnung Spesen**

RVNO - Regionale Ligen Spiele 2L, 3L, 4L, U23 1. Stkl.

Es wird empfohlen, die Abrechnungen an einem PC/ Laptop/ Tablet durchzuführen. Die Anzeige auf einem Smartphone kann anders sein.

|   | Meine SR-Daten        | ^ | SB Eptechödigungen |                    |           |             |                              |                |                         |                            |                   |                       |              |                         |                        |                       |                    |         |     |
|---|-----------------------|---|--------------------|--------------------|-----------|-------------|------------------------------|----------------|-------------------------|----------------------------|-------------------|-----------------------|--------------|-------------------------|------------------------|-----------------------|--------------------|---------|-----|
|   | Saisonale Angaben     |   | SIV-L              |                    |           |             |                              |                |                         |                            |                   |                       |              |                         |                        |                       |                    |         |     |
|   | Absenzen              |   |                    |                    |           |             | + Archivierte Aufgebote Alle |                | peseneinträge           | Ausbezahlte Speseneinträge |                   | Offene Speseneinträge |              | 21.05.2022 - 20.05.2023 |                        |                       |                    |         |     |
| ত | SR-Aufbietung         | ^ | Suche              |                    |           | Q           |                              |                |                         |                            |                   |                       |              |                         | Filtervorlage          | ؛n                    | • :                | Ŧ       |     |
| 1 | Meine Aufgebote       |   |                    | Spieldatum/-zeit 1 | Wochentag | Spielnummer | Liga                         | Geschlecht     | Heimteam                | SR-Typ                     | Spielentschädigun | g Reisespesen         | Übernachtung | Verpflegung             | Total<br>Entschädigung | Berechnete<br>Distanz | Fortbewegungsmitte | l Aktio | nen |
|   | Meine Entschädigungen |   |                    | 14.12.2022, 20:45  | Mi        | 306260      | ) 2L                         | o <sup>™</sup> | Pallavolo Kreuzlingen 2 | 2. SR                      | 50.0              | 0 14.40               | 120          |                         | 64.40                  | - km                  | ₽                  | ŝ       | PDF |
|   | SR-Börse              |   |                    | 20.12.2022, 20:30  | Di        | 306174      | 1 2L                         | Ŷ              | Volley Goldach 1        | 2. SR                      | 50.0              | 0 40.00               |              | ~                       | 90.00                  | - km                  |                    | ŝ       | POF |
| ŝ | Services              | ^ |                    | 18.01.2023, 20:45  | Mi        | 306269      | 9 2L                         | o <sup>™</sup> | Pallavolo Kreuzlingen 2 | 1. SR                      | 50.0              | 0 14.40               | 121          |                         | 64.40                  | - km                  |                    | ŝ       | PDF |
|   | Kalenderabo Spielplan |   |                    | 18.03.2023, 17:00  | Sa        | 306311      | 2L                           | o <sup>™</sup> | Audax SSC 1             | 1. SR                      | 50.0              | 0 28.80               | ~            |                         | 78.80                  | - km                  |                    | ś       | POF |
|   |                       |   |                    | 01.04.2023, 14:00  | Sa        | 325266      | 5 1L                         | Q              | VC Kanti Schaffhausen 2 | 1. SR                      | 85.0              | 0 30.00               | 120          | -                       | 115.00                 | 30.1 km               |                    | ŝ       | PDF |
|   |                       |   | 4                  |                    |           |             |                              |                |                         |                            |                   |                       |              |                         |                        |                       |                    |         | ×   |
|   |                       |   | DOV                | WNLOAD XLSX        |           |             |                              |                |                         |                            |                   |                       |              |                         |                        |                       | 1-5 von 5          | <       | >   |

Schritte zum Ausfüllen:

- 1. Im Volleymanager einloggen, Rolle «Schiedsrichter: RVNO» auswählen. Dann «Meine Entschädigungen» aufrufen.
- 2. Darauf achten, dass als Zeitraum die aktuelle Saison gewählt ist.
- 3. Mit Klick auf das \$-Icon 🖻 das Fenster zum Eintragen der Spesen für das jeweilige Spiel eintragen.

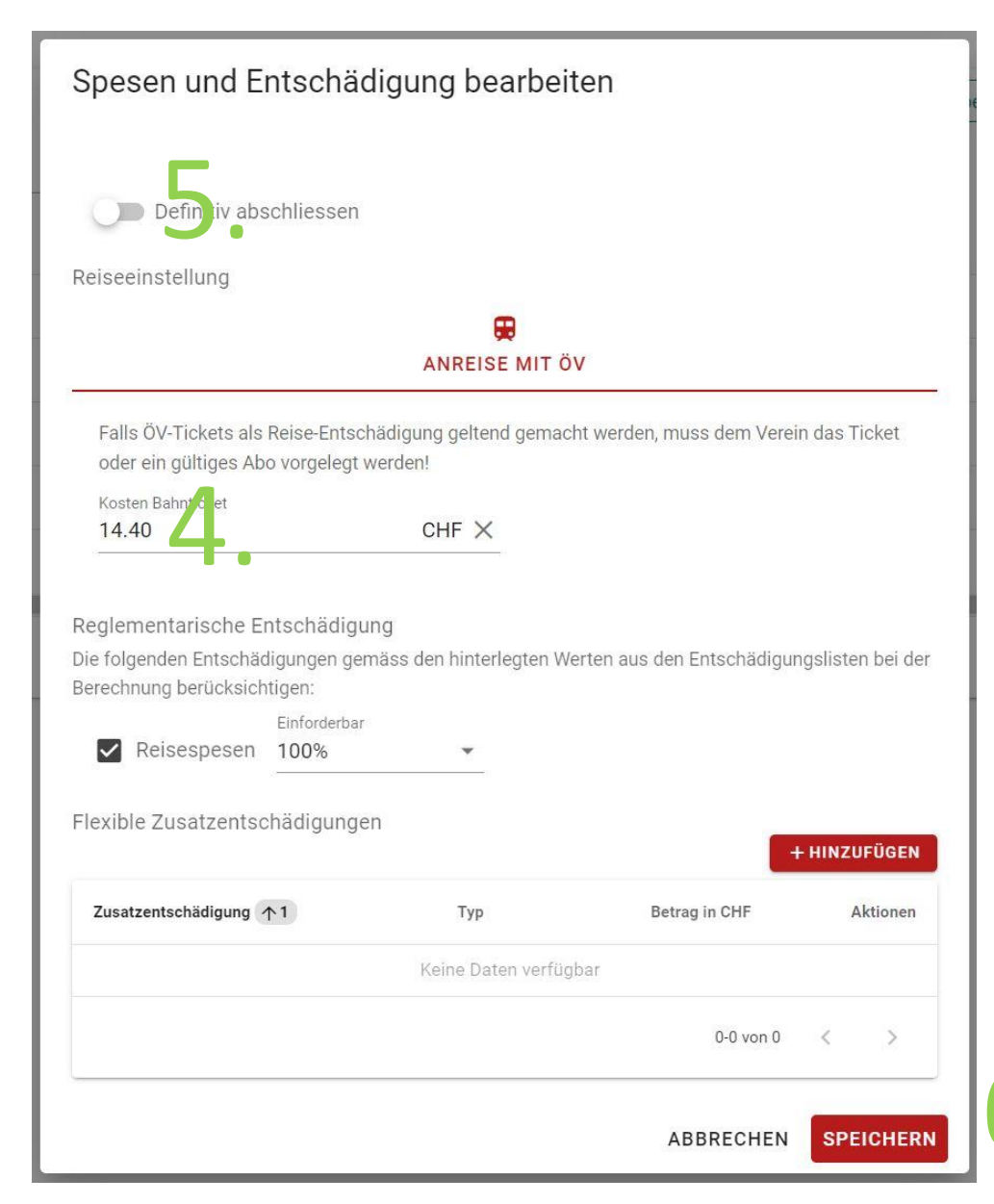

## 4. Spesen berechnen

ÖV-Ticket, 2. Klasse, 1/1, retour Wohnort – Spielort (üblicher Reiseweg) Bitte beachtet, dass ein Retourticket günstiger sein kann, als 2 Einzeltickets (z.B. «Tageskarte Ostwind» – 40 CHF)

Bei Doppelspielen am gleichen Tag in derselben Halle dürfen die Reisespesen nur 1x verrechnet werden. Sollte ein Spiel ein nationales gewesen sein, so müssen dort die Spesen abgerechnet werden.

5. Schalter zum Abschliessen aktivieren.

6. Abspeichern. Fertig.

Punkt 3-6 für alle Spiele wiederholen.

Bitte bis zum 30.4.23 abrechnen!

Bei Fragen oder Problemen steht euch die RSK gerne zur Verfügung!